## The screen should look like this

| ile Edit View History Bookmarks Tools Help<br>Movell GroupWise (Danielle A X 🍸 Assignments   Castle Learning X + |                                                                                       |               |        | -    | . 8 × |  |
|----------------------------------------------------------------------------------------------------|---------------------------------------------------------------------------------------|---------------|--------|------|-------|--|
| Www.castlelearni Novell GroupWise (Danielle Abrial) Inments.aspx                                                 | ♥ C Q Search                                                                          | ☆自            | ŀ ♠    | ø    | ≡     |  |
| P - Search - © from DOC to PDF                                                                                   | 🎓 Convert to PDF 🇊 Convert to DOC 👎 Get Cashback 🔯 Translate 💦 Thesaurus 😭 Dictionary | / 💦 Reference | e      | A    | X •   |  |
| 1-800-345-7606<br>support@castlelearning.com                                                                     | Suggestion Videos Webinars                                                            | Logout        | ack (F | lome | Ī     |  |
| Assignments                                                                                                    |                                                                                       |               |        |      |       |  |
| Course: [-all courses-<br>Assignment Folder: *** Shared Assignments *** Rename Delete                            |                                                                                       |               |        |      |       |  |
| Assignments Flash Cards                                                                                          |                                                                                       |               |        |      |       |  |
| Create a new assignment in folder: *** Shared Assignments ***                                                    |                                                                                       |               |        |      |       |  |

The course must say all courses Assignment folder must say **\*\*\*Shared Assignments**\*\*\*

Then underneath you should see the assignment called <u>\*SL- Gr 5 Math Assessment #3</u> (or something similar) that goes along with your subject and grade.

Check the box next to it, scroll down to the bottom and choose assign

| A screen looking similar to this will pop up                                                                                                    |                                                                                                    |                                                                                                    | Choose the students you want to assign it to (YOU CAN SELECT CHECK ALL AT THE BOTTOM)                                                                                                    |
|----------------------------------------------------------------------------------------------------|----------------------------------------------------------------------------------------------------|----------------------------------------------------------------------------------------------------|----------------------------------------------------------------------------------------------------|
| Class<br>Class<br>A:<br>The fi<br>add s                                                                                                    | Assign 1<br>.: Mrs. Abrial's Math Students<br>sign to self<br>Illowing students are in the class<br>udents to the assignments, chec                              | Assignment(s) to Students<br>, but you have NOT assigned these assignments to the<br>k the box next to the names and click ASSIGN. | Close<br>m. To                                                                                                    |
|                                                                                                    | Last Name                                                                                                    | First Name                                                                                                    |                                                                                                    |
|                                                                                                    | Corrice<br>Ellinger<br>Howanietz                                                                                                    | Kaitiyn<br>Tyler<br>Jaime Lynn                                                                                                    | For MATH Choose Quiz Mode                                                                                                    |
| Assigned and a contract of the check of the check of the | Kogut<br>all clear all<br>gn to self and/or checked student<br>sistgmment Settings<br>open © Quiz © Offline<br>ailability Options: 2<br>Always © From/To © Timed | Lucas                                                                                                    | For ELA Choose Open Mode Choose FROM/TO (pick the dates you plan to give it to                                                                                                    |
| From: 101                                                                                                    |                                                                                                    |                                                                                                    | You may want to <b>Disable ReadSpeaker text-to-speech</b> (it<br>is up to the discretion of the teacher)<br>The others are up to you; random question order, display<br>grade upon completion (if you choose this, you CAN NOT<br>choose allow changes to Answers) |